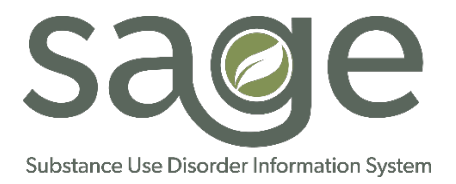

# LA County Substance Abuse and Prevention Control

### Sage Help Desk "ServiceNow" Portal Instructions

Overview: Below are the steps to access the Sage Help Desk "ServiceNow" Portal and reset your ServiceNow Portal Password.

#### ServiceNow Portal:

ServiceNow Portal: <u>https://netsmart.service-now.com/plexussupport</u> Username: Company Email address Password: Issued during account creation

#### Accessing ServiceNow Portal:

- 1. Navigate to the Netsmart ServiceNow Portal
- 2. <u>https://netsmart.service-now.com/plexussupport\</u>
- 3. Select login in the top right of screen
- 4. The login page will appear

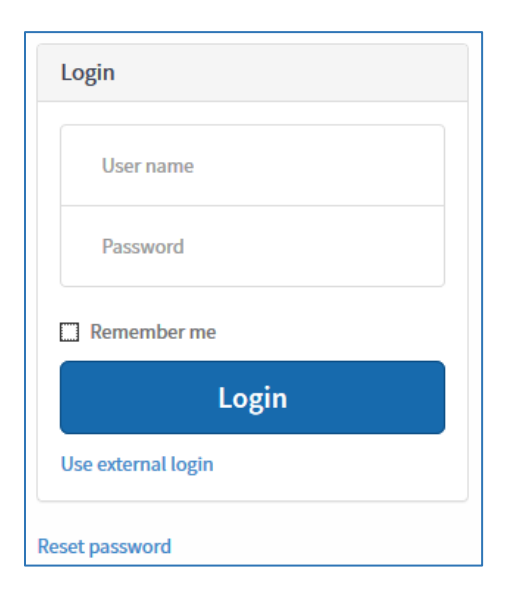

- 5. Enter your username (email all lower case)
- 6. Enter your password
- 7. Click Login

LA County SAPC ServiceNow Portal Access Guide (6/15/2018)

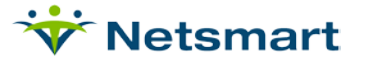

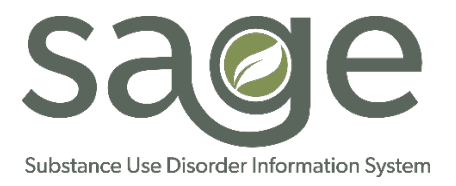

## Resetting ServiceNow Portal Password:

- 1. First navigate to the Netsmart ServiceNow Portal
- 2. https://netsmart.service-now.com/plexussupport\
- 3. Select login in the top right of screen
- 4. The login page will appear

| Login              |
|--------------------|
| User name          |
| Password           |
| Remember me        |
| Login              |
| Use external login |
| Reset password     |

- 5. Select Reset password link
- 6. Enter your username
- 7. Click next

| ★ Username |  |      |
|------------|--|------|
|            |  | Next |
|            |  |      |

- 8. An email will be sent to the address associated with your account
- 9. Click the link provided within the email to change password

LA County SAPC ServiceNow Portal Access Guide (6/15/2018)

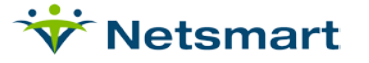